## THE 123 OF WIRELESS SECURITY AT HOME/SOHO 家居WIFI 保安 123 CONFIGURING YOUR HOME WIRELESS NETWORK

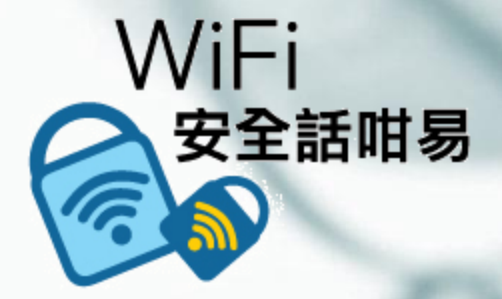

Presented by: WTIA & PISA

## Home Network

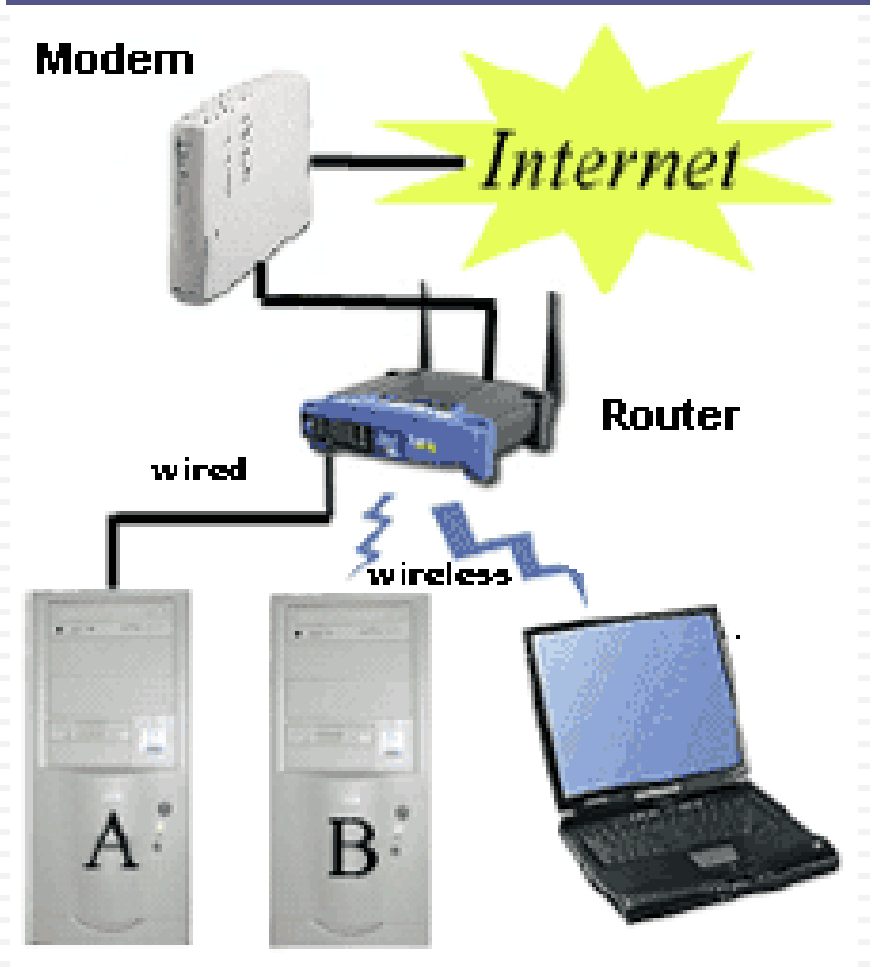

Internet – ISP

Wire to home

- 🗆 Modem
  - Translates electronic data

Router

- Disperses electronic data
- Network Adaptor
  - Required for each Computer

Wired

- NIC (network interface card) or ethernet card
- Wireless
  - Wireless Adaptor

## Functions of a Home Wireless Router

- Router
- Access Point
- Firewall

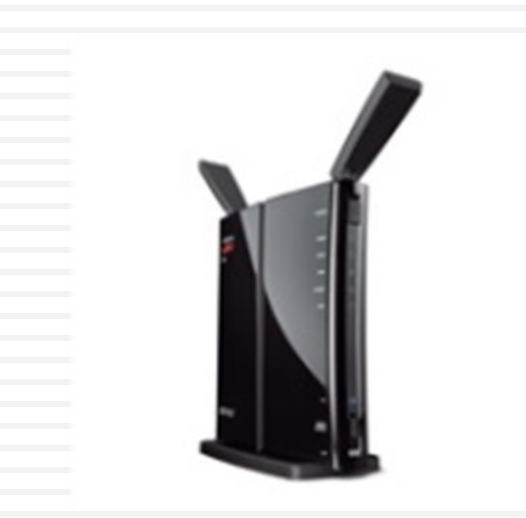

## What is a Router

- Connects one network to another ... Sometimes called a "Gateway"
- Connects your computer to the internet (cable modem or DSL Line) – keeps LAN traffic local
- Routers keep track of IP addresses and physical (MAC) addresses of hosts
  - IP (Internet Protocol) address ... your computers internet address
  - MAC (Media Access Control) ... id for each physical communication device

## What is an Access Point

- □ A point where computers access a network
  - Device which links wireless users to network
  - Transmits and receives data (Transceiver)
  - Bridge between wireless and wired networks
- Can be linked together to cover broad area
- No security or firewall implemented
- Wireless Networking Standards
  - 802.11 a, b, g, n and ac
    - configuration specifications to insure compatibility
    - Different speed/range capabilities
  - Equipment conforming to "n" and "ac" are most popular/available
    - Good for 100-400 feet ... in a house

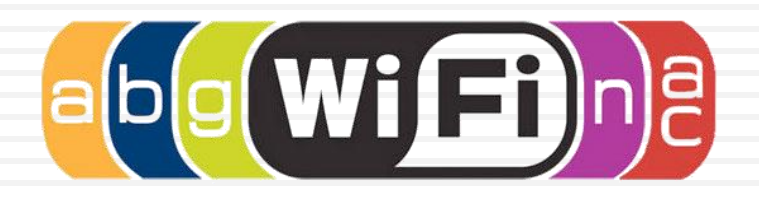

## What is a Firewall

- A device that filters packets of data or traffic
- Its job is to be a traffic cop
- You configure the firewall:
  - What will allow to pass
  - What will it block
- □ Hides your home network from the outside world
- Can be either in hardware or software
- Most popular routers for home have built in firewall protection

## What Does a Firewall do?

#### They:

- Protect your home computer from the bad guys
- Keep your information private
- Make you less of a target

#### By:

- Stopping viruses
- □ Hiding your computer from the world
- Making the bad guys work harder to get your info

## **Firewall Protection**

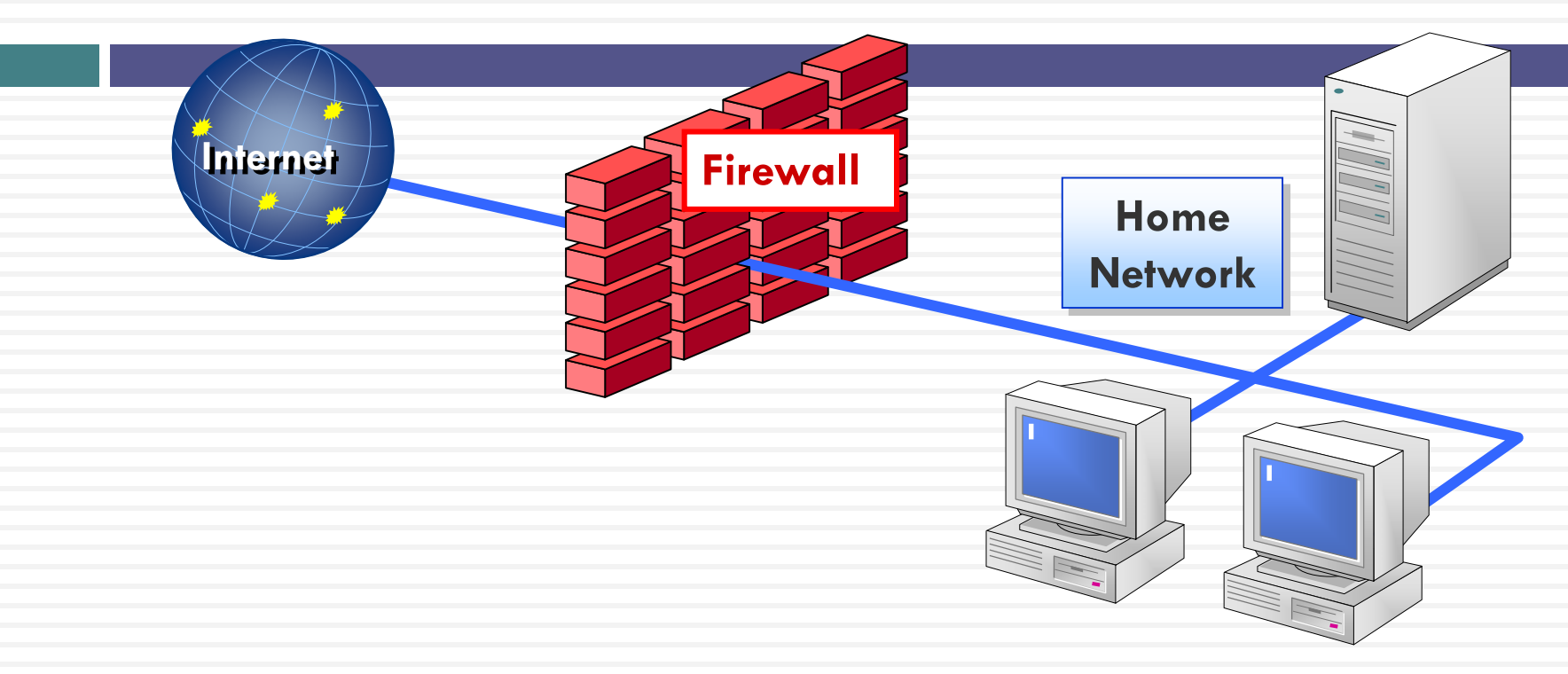

- Checks incoming traffic from the network before it gets to your home network .... default – Blocks all Incoming connections
- 2. Traffic leaving your home network ... default Allow all outbound connections
- 3. Hardware firewalls protect you home network by stop all traffic before it get to your computers
- 4. Personal software firewall on your computer blocks incoming and outgoing (lets you know what is leaving your computer)

## Configure Wireless Firewall/router Overview

#### 1. Set Account name and password

Change name and password ... don't used default

#### Basic Settings ... name, internet connection, ip address, etc Check for firmware updates

#### 3. Wireless Settings

SSID broadcast ...

make sure that remote computers are set to automatically connect

Do **NOT** enable DMZ

Do enable ping blocking

4. **Security** - Blocking and Filtering

Wireless Security encryption MAC filtering

5. Backup settings

## Account Name

#### Change name

- Default name is set by manufacturer ... eg, Belkin54
- Bad guys know defaults and default administrative passwords
- Create Administrative Password
  - Use Strong Password
- Record your password where you can find it so you can make changes

## Default Info

Router default info is easily available on internet for consumers
... and the bad guys

- 🗖 eg
  - <u>http://www.otosoftware.com/wwhelp/Default Router Usernames and Pass</u> words.htm
  - <u>http://forum.pcmech.com/showthread.php?t=64258</u>
  - <u>http://www.defaultpassword.com</u>
- So Change Name and Password

| Mfg     | Default IP  | User Name | Password |
|---------|-------------|-----------|----------|
| Belkin  | 192.168.2.1 | admin     | blank    |
| D-link  | 192.168.0.1 | admin     | blank    |
| Linksys | 192.168.1.1 | blank     | admin    |
| Netgear | 192.168.0.1 | admin     | password |

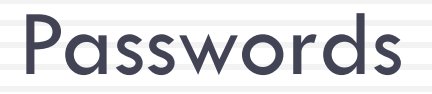

# Your computer password is the foundation of your computer security

- $\Box$  No Password = No Security
- Old Passwords & Same Password = Reduced Security
- Set and change the "administrator" password on router (and your computer logon)
- STRONG PASSWORD ... 8 characters
  - use upper, lower case, numbers and symbols

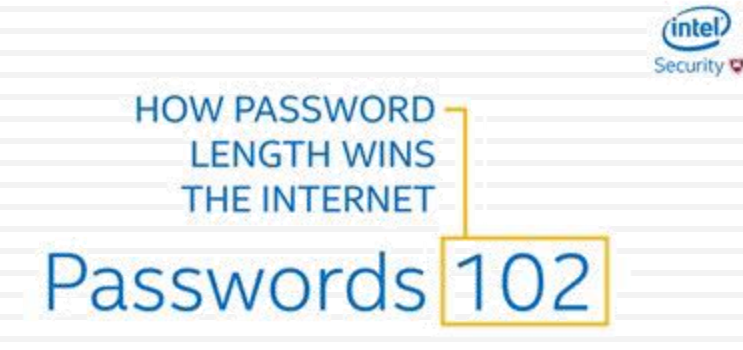

## Wireless Settings

#### SSID - service set identifier

- name given to your wireless network, change it
- Broadcasting this ID makes network visible to PCs in area
  - can be turned off so it will not be detected by other PCs in area
  - Be sure to set up your own pc to automatically detect and logon to your WLAN

#### 🗆 DMZ –

- allows you to select a PC to access WLAN outside the firewall
- do not enable unless firewall interferes with some activity
- Ping Blocking troubleshooting tool
  - Signal sent and echo received indicates valid ip address
  - Used by hackers to find active computers
  - Enable ping blocking ... won't send echo back
- WPS ... Wi-Fi Protected Setup
  - Disable WPS after use

#### **Example: SSID Setting** NETGEAR 6 514 1115 2100 2111 SMARTWIZARD router manager Wireless-G Router model WGE614v9 Setup Wizard Advanced Wireless Settings **Basic Settings** Wireless Router Settings Wireless Settings Enable Wireless Router Radio Enable SSID Broadcast) Logs Go to Advanced-> Wireless Enable WMM **Block Sites** Fragmentation Threshold (256 - 2346): 2346 Block Services CTS/RTS Threshold (1 - 2347): 2347 Settings →Disable SSID Broadcast Schedule Preamble Mode Long Preamble 🛩 Router Status Wireless Card Access List Setup Access List option **Attached Devices** Backup Settings Set Password Apply Cancel Router Upgrade Wireless Settings Port Forwarding / Port Triggering WAN Setup LAN IP Setup Dynamic DNS NETGEAR **G** 54 Static Routes SMARTWIZARD router manager Wireless-G Router model WGR614v9 Setup Wizard Set Password **Basic Settings** Old Password Wireless Settings New Password Repeat New Password Logs Block Sites Apply Cancel **Block Services Change the Default Settings** Schedule Router Status Attached Devices Backup Settings Set Password **Router Upgrade** Go to set password-> Change the Wireless Settings Port Forwarding / default password Port Triggering WAN Setup LAN IP Setup Dynamic DNS Static Routes

Security Blocking and Filtering

#### Encryption – coding transmissions

Multiple variations, WPA2, WPA & WEP in Wi-Fi

#### □ WPA2-PSK ... Wireless Protected Access (Pre-shared key)

Use same password for all computers

Use AES

Best Choice in Home/Soho

<mark>□ WPA-PSK</mark>

2nd Choice (if WPA2 not supported)

□ WEP .... Wired equivalent privacy

**□** 64 or 128 bit encryption ...

Never never use this

### **Example: Authentication and Encryption**

| Setup Wizard      | Wireless Settings                |                                 |  |
|-------------------|----------------------------------|---------------------------------|--|
| jetup             |                                  |                                 |  |
| Basic Settings    | Wireless Network                 |                                 |  |
| Wireless Settings | Name (SSID):                     | SECUREDNW                       |  |
| ontent Filtering  | Region:                          | Europe                          |  |
| Plack Sites       | Channel:                         | Auto 💌                          |  |
| Diock Siles       | Mode:                            | b and g 💙                       |  |
| DIOCK Services    |                                  |                                 |  |
| Schedule          | Security Options                 |                                 |  |
| Poutor Statua     | ○ None                           |                                 |  |
| Attached Douises  | OWEP                             |                                 |  |
| Realize Cattings  |                                  |                                 |  |
| Set Depresed      | WPA2-PSK [AES]                   |                                 |  |
| Set Password      | OWPA-PSK [TKIP] + WPA2-PSK [AES] |                                 |  |
| Router Upgrade    |                                  |                                 |  |
| Wireless Settings | Security Options (WPA2-PSK)      |                                 |  |
| Port Converding / | Passphrase: securitypwd (8-8     | i3 characters or 64 hex digits) |  |
| Port Triggering   |                                  |                                 |  |
| WAN Setup         |                                  | Apply Cancel                    |  |
| LAN IP Setup      |                                  |                                 |  |
| Dynamic DNS       |                                  |                                 |  |
| Static Routes     |                                  |                                 |  |

#### Go to Wireless Settings

- Authentication-WPA2-PSK
- Cipher type(Encryption)-TKIP or AES
- Pass phrase- Configure the pass phrase (Minimum 8 characters)
- SSID-Change the default SSID

## **MAC Filtering**

□ MAC address ... Media Access Control address

- Unique ID permanently attached to each communication device by manufacturer hardware id
- □ Can find MAC address (Windows Example): run → cmd → netsh wlan show interface
- Enter MAC addresses of acceptable network clients
  - If address is not on filter list, access to network will be denied

Added Security

#### **Example: MAC Filtering**

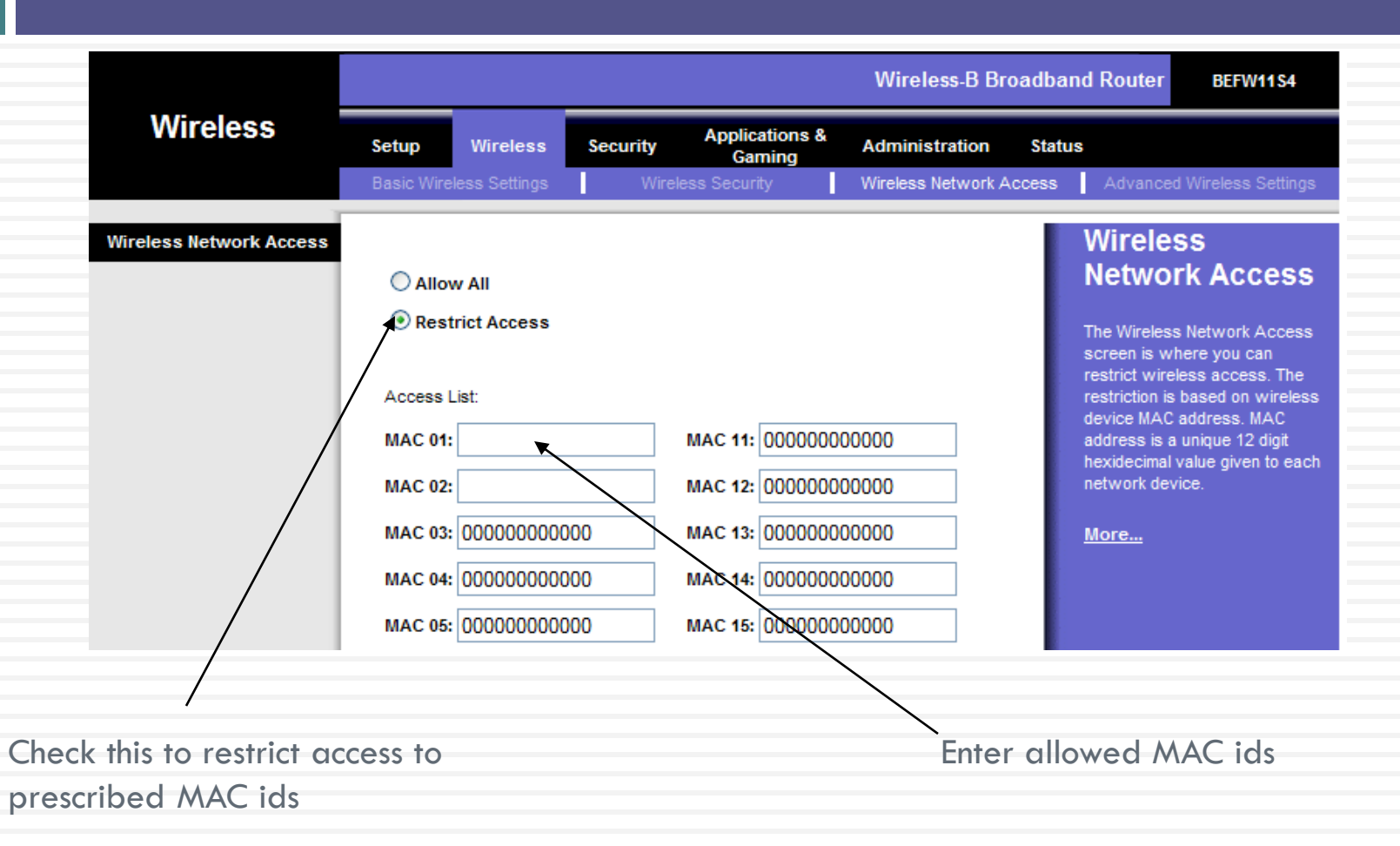

To get the MAC address of your Wireless card, Go to "Command Prompt" and type "ipconfig /all" or "netsh wlan show interface"

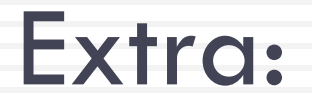

#### Enable VPN Virtual Private Network

| PPTP server  | Setup Wireless         | Services Security Access      | Restrictions NAT / QoS Adm    |
|--------------|------------------------|-------------------------------|-------------------------------|
| If available | Services FreeRadius PP | Ref Server VPN USB NAS He     | Ispot SIP Proxy My Ad Network |
|              | PPTP Server            |                               |                               |
|              | PPTP Server            |                               |                               |
|              | PPTP Server            | 💿 Enable 🔘 Ditable            |                               |
|              | Broadcast support      | 🔘 Enable 💿 Dizable            |                               |
|              | MPPE Encryption        | 💿 Enable 🗢 Disable            |                               |
|              | DNS1                   |                               |                               |
|              | DN52                   |                               |                               |
|              | WINS1                  |                               |                               |
|              | WINS2                  |                               |                               |
|              | MTU                    |                               | (Default: 1450)               |
|              | MRU                    |                               | (Default: 1450)               |
|              | Server IP              | 192.160.11.111                |                               |
|              | Client IP(s)           | 192.168.11.120,192.168.11.122 | -140                          |
|              | Authentication         | 🔿 Radius 💿 Local User M       | anagement (CHRP Secrets)      |
|              |                        |                               |                               |

## **RECAP-** Steps to protect your wireless network

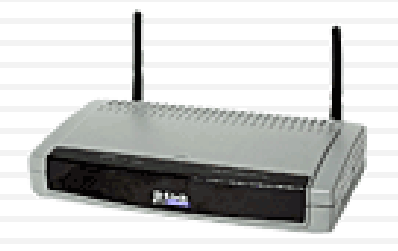

- 1. Change the default admin password on your router
- 2. Enable WPA2(AES) on router and wireless workstation
- 3. Use Strong WPA2-PSK key
- 4. Update Firmware
- 5. Disable WPS after use
- 6. [Added Security] Use MAC address filtering
- 7. SSID broadcast off
- 8. Prohibit Peer-to-peer (Ad Hoc) networking
- 9. [Advanced User] Turn on VPN, if available

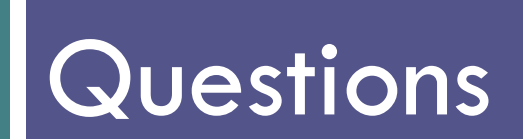